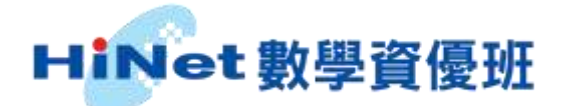

### 學生操作手册

步驟1 進入 HiNet 數學資優班網站 網址:<u>http://hinet.kiwi.com.tw</u> 點選「學生專區」→「上下學期可切換」→選擇「年級」

| HiNet 數學資優 | 夏班 - 數位學習網-    |          | 0            |
|------------|----------------|----------|--------------|
| *GOTO B    | 開卡中心 學生專區 老師   | 师專區 常見問題 | 客服中心  我要購買   |
| 5          | <b>础教材專區</b> 2 | の<br>選   | 擇孩子的年級       |
| 2          | 學期可上下切換        | 年級 二年級   | <b>及</b> 三年級 |
| 6 A        |                | 年級 五年級   | <b>及</b> 六年級 |
|            |                |          |              |

步驟2 輸入帳號密碼後,按「登入」

| 國小數學     | C-         |
|----------|------------|
| 黨國大望     | 使用者登錄      |
| <u> </u> | 幅號: 1234   |
|          | ── 密碼: ─── |
|          | 離開         |
|          | $\sim$     |
|          |            |
|          |            |

## HiNet 數學資優班

步驟 3 選擇單元課程進入

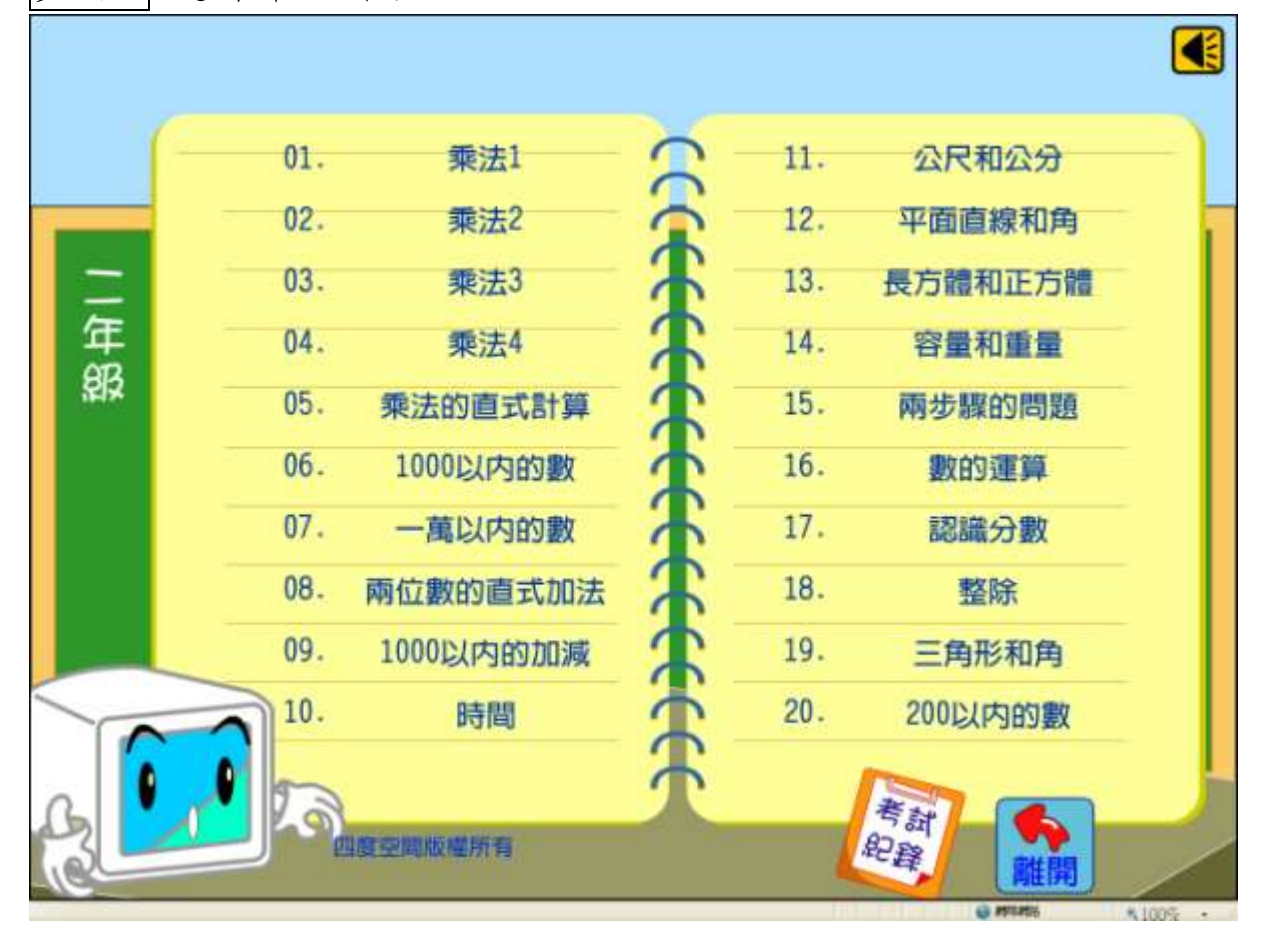

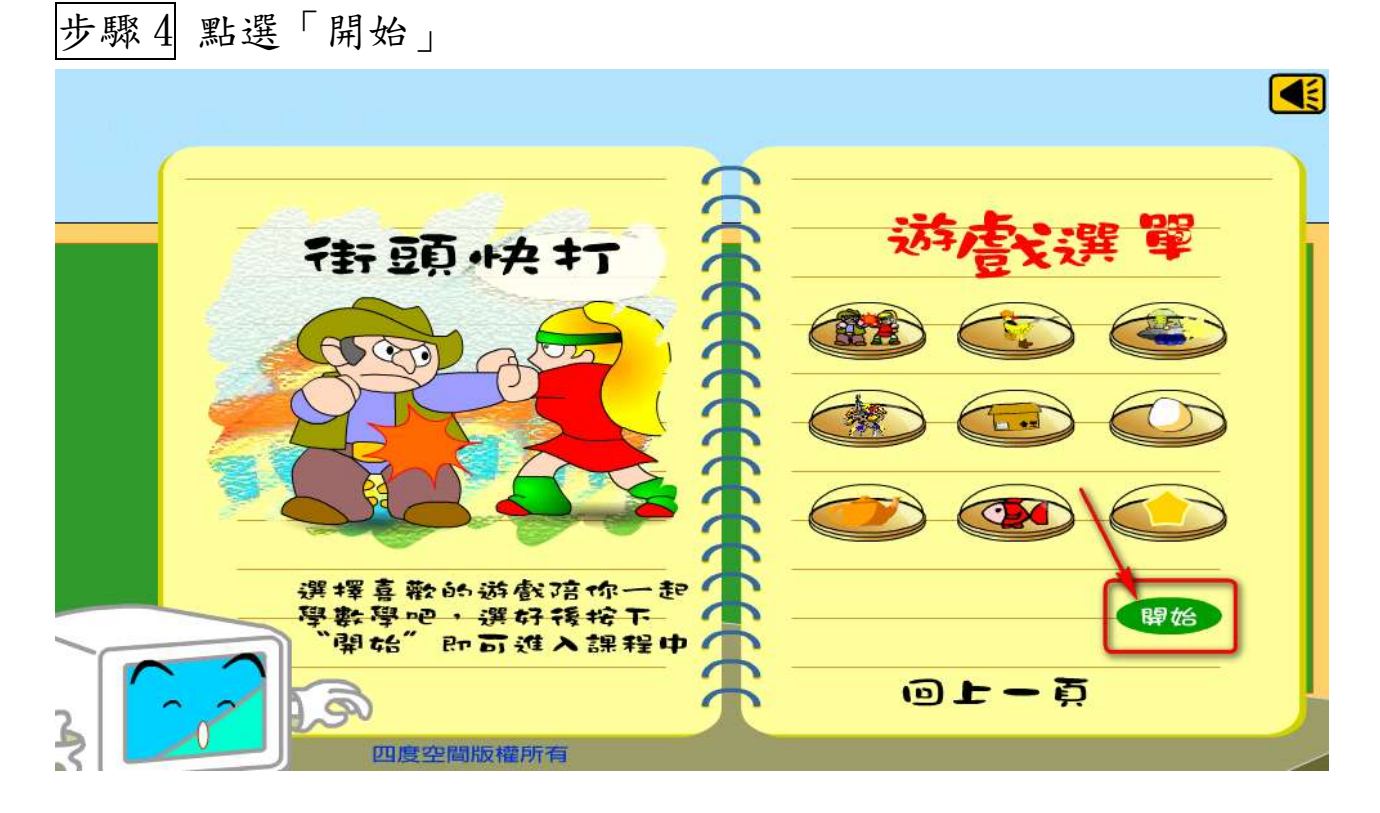

### HiNet 數學資優班

這根

步驟 5 開始作答(請看圖片文字說明)。

點選у 可知道作答是正確或錯誤,系統會再跳往下一題 (系統隨機出題,每次總題數共20題)。

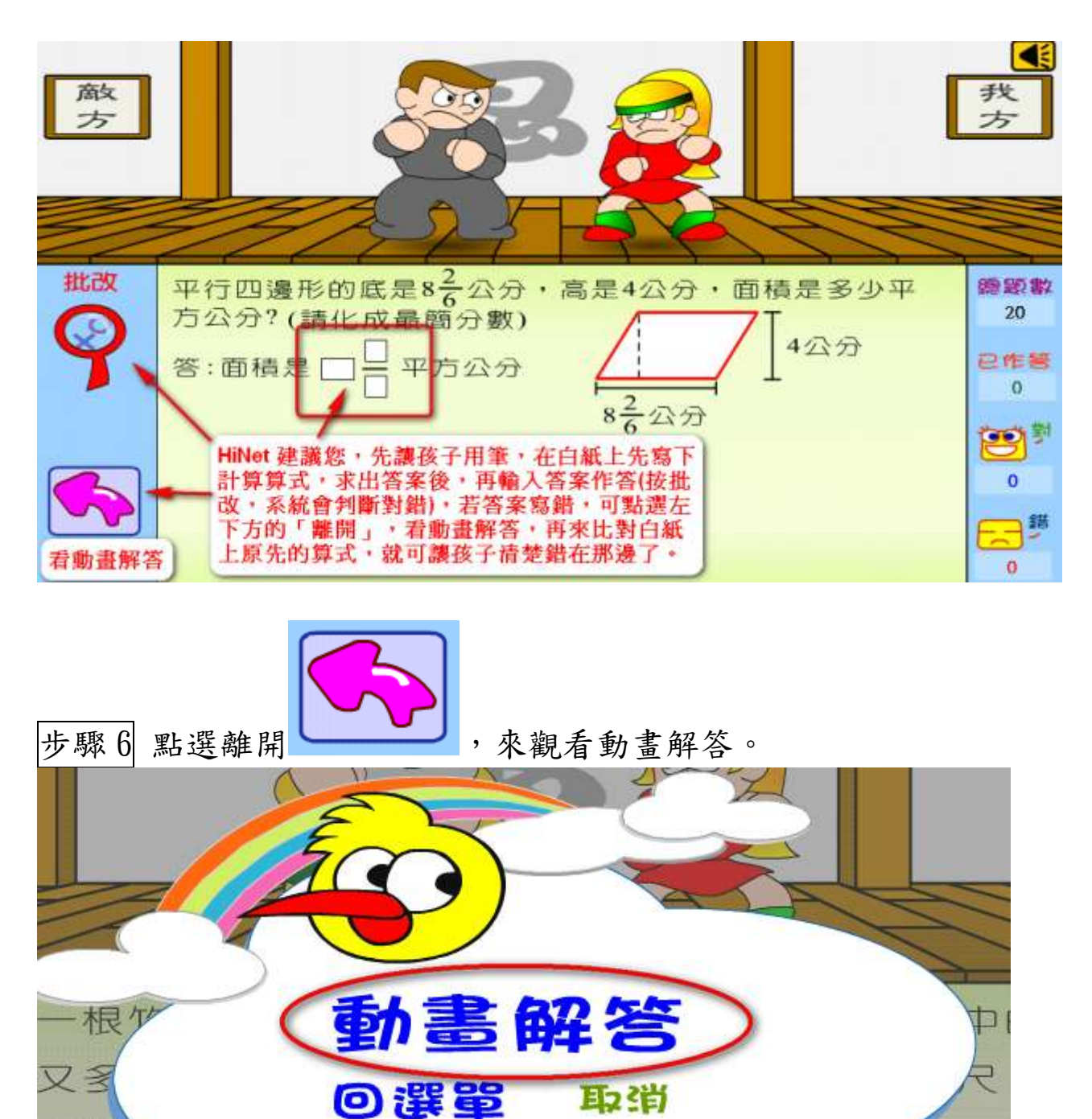

# HiNet 數學資優班

步驟7 動畫解答,可重覆觀看,離開時請務必點選「離開」

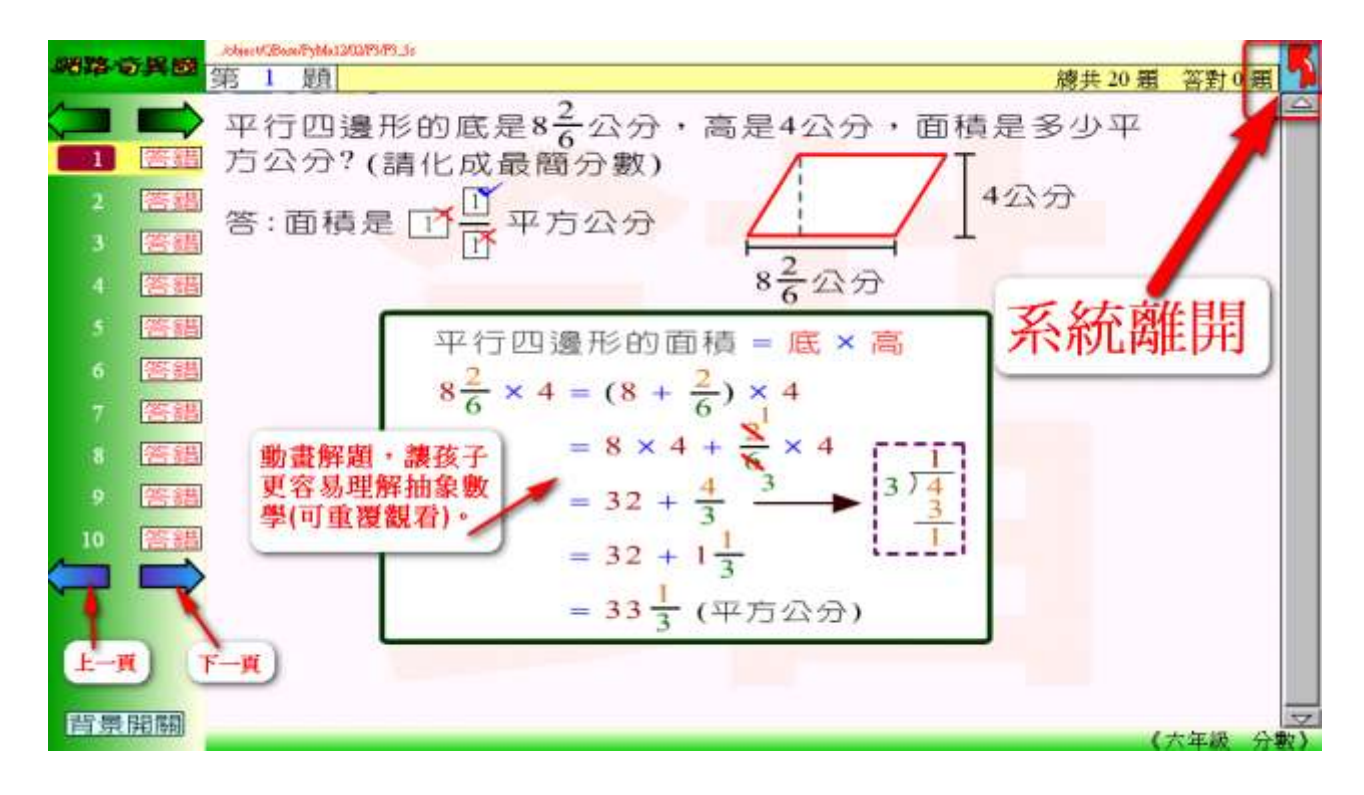

考試 紀錄 步驟 8 期丢學 H 武结, 詩聖 躍

| ſ —   | 01. 速率      | — 🤶 — 11. 分數四則混合 — — —     |
|-------|-------------|----------------------------|
|       | 02. 分數      | — 12. 小數 ———               |
| 六 -   | 03. 數列與圖形序列 | — 13. 兩位小數除法——             |
| 年 -   | 04. 比率與百分率  | — 14. 簡記式 ——               |
| \$B – | 05. 比和比值    | — 15. 平均數 — — —            |
|       | 06. 體積與容積   | ─ 👚 ──16. 多步驟問題 🗸          |
| -     | 07. 方體體積    | — 17. 等量公理 — —             |
|       | 08. 柱體與錐體   | — 18. 未知數1 — — —           |
|       | 09. 整數與計算規則 | — <del>19. 未知數2(未完成)</del> |
|       | 10. 分數的除法   | — 20. 縮圖和比例尺 —             |
|       |             |                            |
| 122   | 13          |                            |

中華電信 HiNet 學習網 0800-080-412

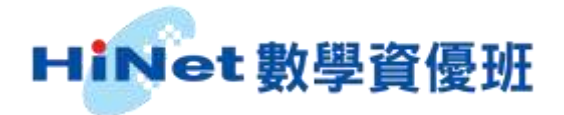

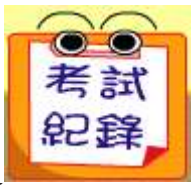

0

步驟 9 觀看學生成績,請點選

| 1 🖗 🛱 🗃     | 元答题教              | 容對數 | 建入時間                | 部時時間                |
|-------------|-------------------|-----|---------------------|---------------------|
| 六年級 分數      | 20                | 0   | 04/03/2011 10:14:39 | 04/03/2011 10:22:33 |
| 六年級 分數      | 20 3 3 1 20 3 5 1 | 0   | 04/03/2011 09:54:02 | 04/03/2011 10:01:29 |
| 【六年級】 柱體與難體 | 20                | 0   | 25/01/2011 10:47:33 | 25/01/2011 10:49:47 |
| 【六年級】 圓面積   | 20                | 0   | 24/01/2011 16:06:32 | 24/01/2011 16:06:41 |
| [六年級] 圓面積   | 20                | ۵   | 24/01/2011 16:03:56 | 24/01/2011 16:05:11 |
|             |                   | U   |                     |                     |
|             | <b>O</b>          | 0   |                     |                     |
|             | 0                 | O   |                     |                     |
|             | 0                 | 0   |                     |                     |
|             | 0                 | 0   |                     |                     |

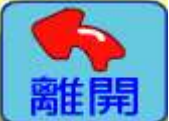

步驟10 離開系統,注意!請務必點選 離開,不可點選 windows 視窗關閉,否則系統將無法正常離開,必須要2個小時候才能重新登入。

|          | 01. 速率      | 11. 分數四則混合            |
|----------|-------------|-----------------------|
|          | 02. 分數      | 12. 小數                |
| <u>~</u> | 03. 數列與圖形序列 | <b>~ 13. 兩位小數除法</b> ~ |
| 年        | 04. 比率與百分率  | 14. 簡記式               |
| 服        | 05. 比和比值    | 15. 平均數               |
|          | 06. 體積與容積   | 16. 多步驟問題             |
|          | 07. 方體體積    | 17. 等量公理              |
|          | 08. 柱體與錐體   | 18. 年知數1              |
|          |             | 19. 未知數2(未完成)         |
|          |             | 20. 縮圖和比例尺            |
|          |             | 21. 圖形圖               |
| 1 2 3    |             |                       |

中華電信 HiNet 學習網 0800-080-412

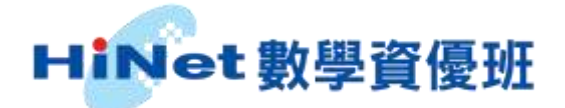

#### 家長 Q&A

Q1:如有我有任何操作上的問題,可以請教誰?

A1:課程操作問題,請洽 HiNet 客服中心 0800-080-412,或洽服務廠商 04-2236-9789, 說明您正使用「HiNet 數學資優班教材」,客服人員將立即為您處理。

Q2:請問免費試用期為多久?

A2:免費試用期為一個月。